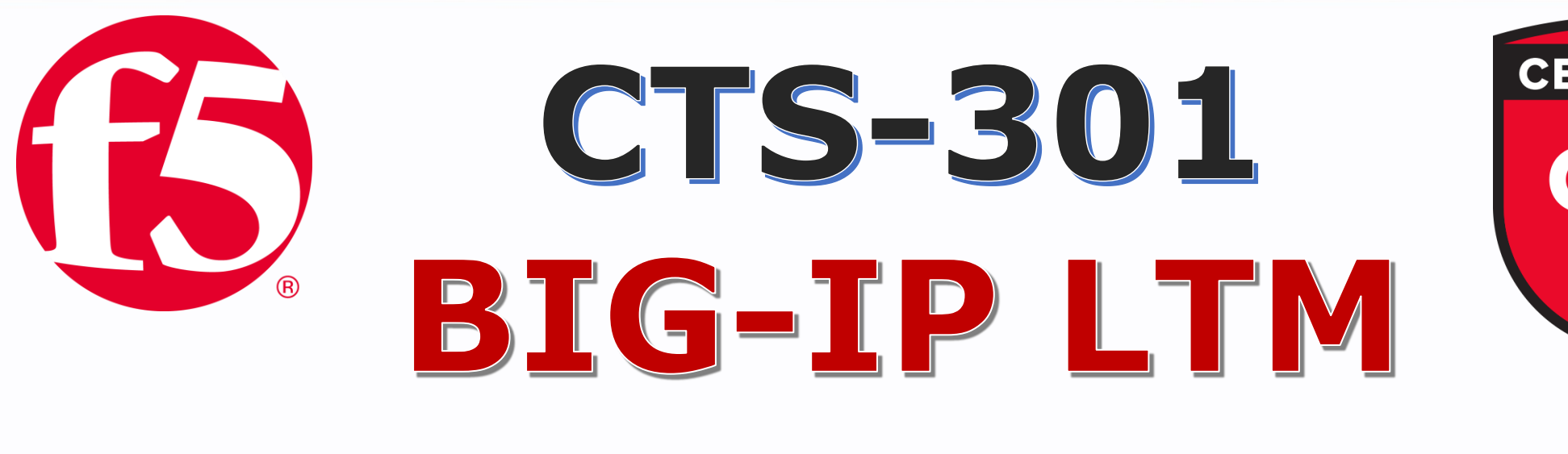

# MGMT Configuration

# Step by Step Configuration Guide

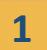

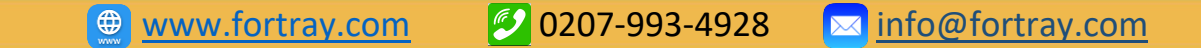

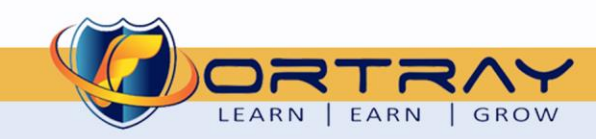

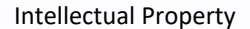

The Copyright in this work is vested in **Fortray Networks Limited** and the document is issued in confidence for the express purpose for which it is supplied. It must not be reproduced, in whole or in part, or be used for any other purpose without prior written consent being obtained from **Fortray Networks Limited**, and then only on <u>the</u> condition that this notice is included in any such reproduction. No information as to the contents or subject matter of this document or any part thereof arising directly or indirectly therefrom shall be given orally or in writing or communicated in any manner whatsoever to any third party without the prior written consent of **Fortray Networks Limited**.

 $\sim$ 

info@fortray.com

© Copyright Fortray Networks Limited 2011-2020

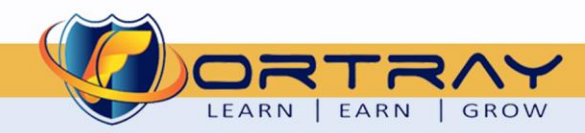

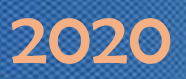

## Table of Contents

| 1. | Version Control 4                                    |  |
|----|------------------------------------------------------|--|
| 2. | Reference Document                                   |  |
| 3. | Assumption                                           |  |
| 4. | Network Topology                                     |  |
| 5. | Fortray F5 BIG-IP Task: MGMT Interface Configuration |  |
| 6. | F5 BIG-IP Configuration: MGMT IP Configuration       |  |
|    | 6.1 Step 1: Logging to F5 BIG-IP Virtual Machine     |  |
|    | 6.2 Step 2: Configuring MGMT IP address              |  |
| 7. | Verification                                         |  |
|    | 7.1 Step 1: Verifying VIA PING Command               |  |
|    | 7.2 Step 2: Verifying VIA Browser                    |  |

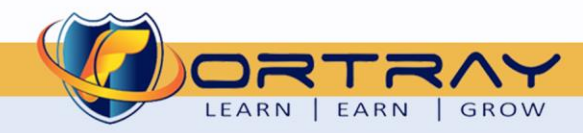

## 2020

#### **1. Version Control**

| Version | Date       | Notes                                        | Created By    | Release         |
|---------|------------|----------------------------------------------|---------------|-----------------|
| 1.0     | 09/03/2019 | Student Workbook for LAB                     | Mazhar Minhas | Draft           |
| 1.1     | 19/05/2019 | Topology update                              | Mazhar Minhas | Initial Release |
| 1.2     | 07/05/2020 | Diagram and document redesign and Formatting | Farooq Zafar  | Final Release   |

#### 2. Reference Document

**Click for the Reference document** 

#### 3. Assumption

- ✓ We understand that delegate already understand L2/L3, Routing.
- ✓ The delegate already knows the "*Fortray Networks Checkpoint Firewall*" physical and logical connection.
- ✓ The delegate already has a basis Troubleshooting skill, such as ping and trace.
- ✓ The delegate already has access to the "Fortray Networks Checkpoint Firewall" Spreadsheet encompassing the Basic Layer, 2, 3 and allocated subnet information. For more details refer to the "Student Folder".
- This document is created to show an example for one topology only. The candidate needs to refer to his own topology and follow this step by step guide.
- ✓ We assume that delegate already has installed the VPN software and him/she have VPN user / Password. If any issue, contact our Technical team.
- ✓ Our VPN software is supported by PC, MAC, Android, and IOS devices.
- ✓ It's also assumed that delegate has access to PC/Laptop i5 with 4GB RAM.
- ✓ For optimal connectivity, we recommend at least a 10MB internet connection.
- ✓ We assume that we already have INTERNAL, DMZ, OUTISE interfaces that are already configured.

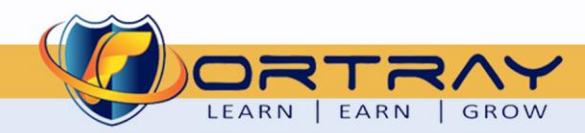

993-4928 🛛 🖂 info@fortray.com

#### 4. Network Topology

The below network topology is just for information purpose only. Please refer to your student folder and your designated topology. If any doubt, please ask your instructor.

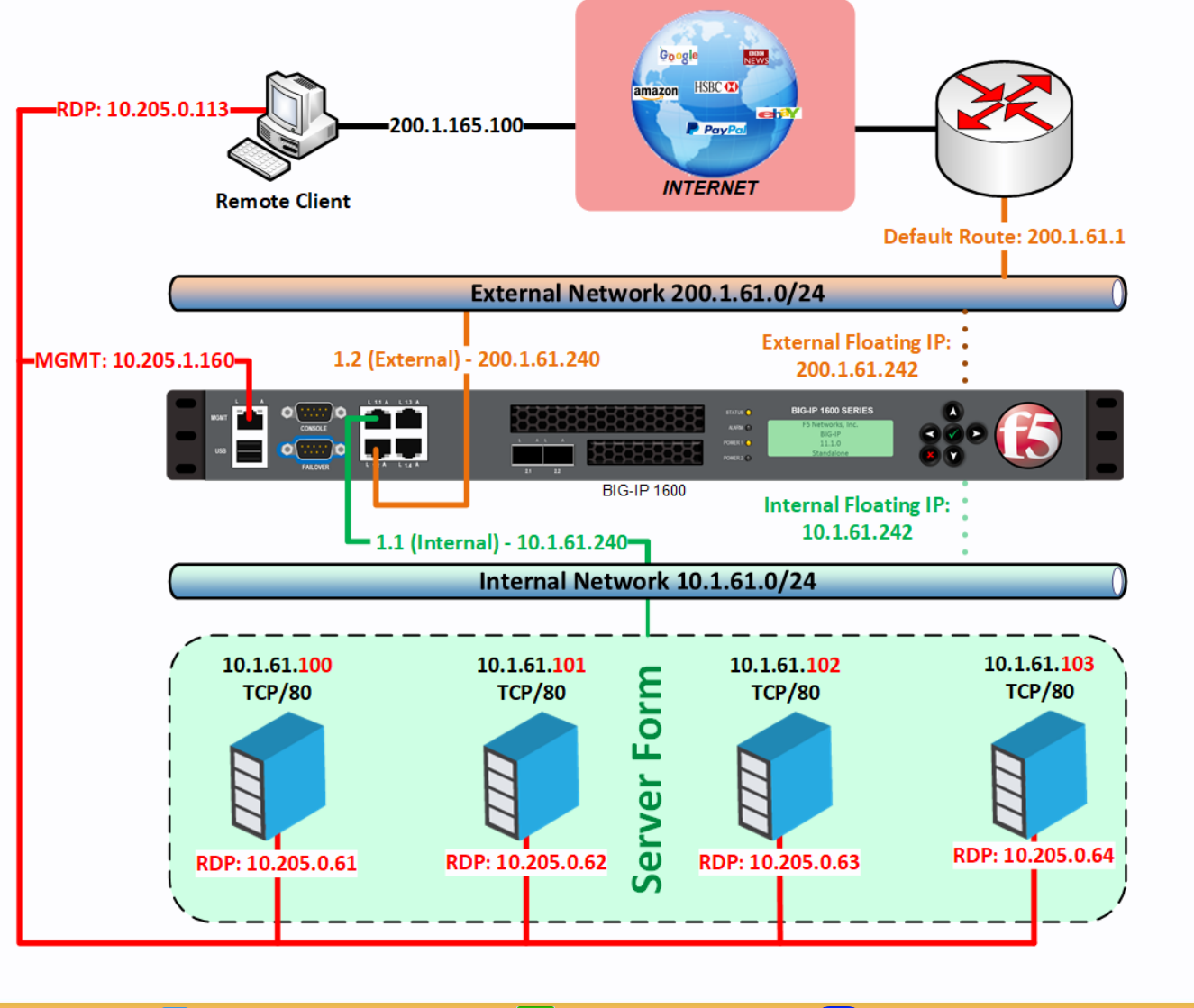

| Fortrav F5 |     |            |               |
|------------|-----|------------|---------------|
|            | No  | Interface  | Assigned VLAN |
|            | М   | Management | 205           |
| $\leq$     | 1.1 | Internal   | 61            |
| ••         | 1.2 | External   | 261           |
| $\leq$     | 1.3 | НА         | 100           |
|            |     |            |               |

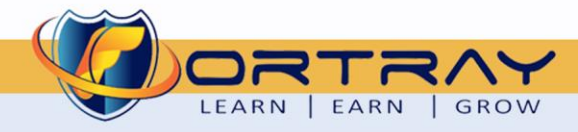

### 5. Fortray F5 BIG-IP Task: MGMT Interface Configuration

Fortray Network engineering team had recently installed the F5 BIG-IP on the VMWARE. They have been asked to provide the configuration steps to change the default MGMT IP as per Network design.

The below information will be used for the configuration of the MGMT interface:

| Fortray Networks F5 LTM          |              |     |                |               |       |                |              |                     |
|----------------------------------|--------------|-----|----------------|---------------|-------|----------------|--------------|---------------------|
| Device Name                      | MGMT<br>IP   | SSH | LTM<br>Version | Access<br>SSh | User  | Password       | Defaults     | Special Instruction |
| FN-F5-PRIMARY-160.fortraylab.com | 10.205.1.160 | Yes | 13.X           | Version 2     | admin | cisco123/admin | root/default |                     |
| FN-F5-STANDBY-161.fortraylab.com | 10.205.1.161 | yes | 13.X           | Version 2     | admin | cisco123/admin | root/default |                     |

#### **Summary of the steps**

- ➢ Logging in to CLI
- Configuring MGMT interface IP address
- Verifying MGMT IP Address Configuration

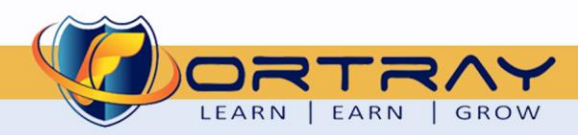

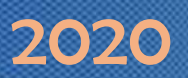

### 6. F5 BIG-IP Configuration: MGMT Interface Configuration

In this section, we will configure the F5 BIG-IP Product MGMT IP address.

#### 6.1 Step 1: Logging to F5 BIG-IP Virtual Machine

Open the Console of newly created Virtual Machine and log in using default credentials root/default, and issue "config" command to continue.

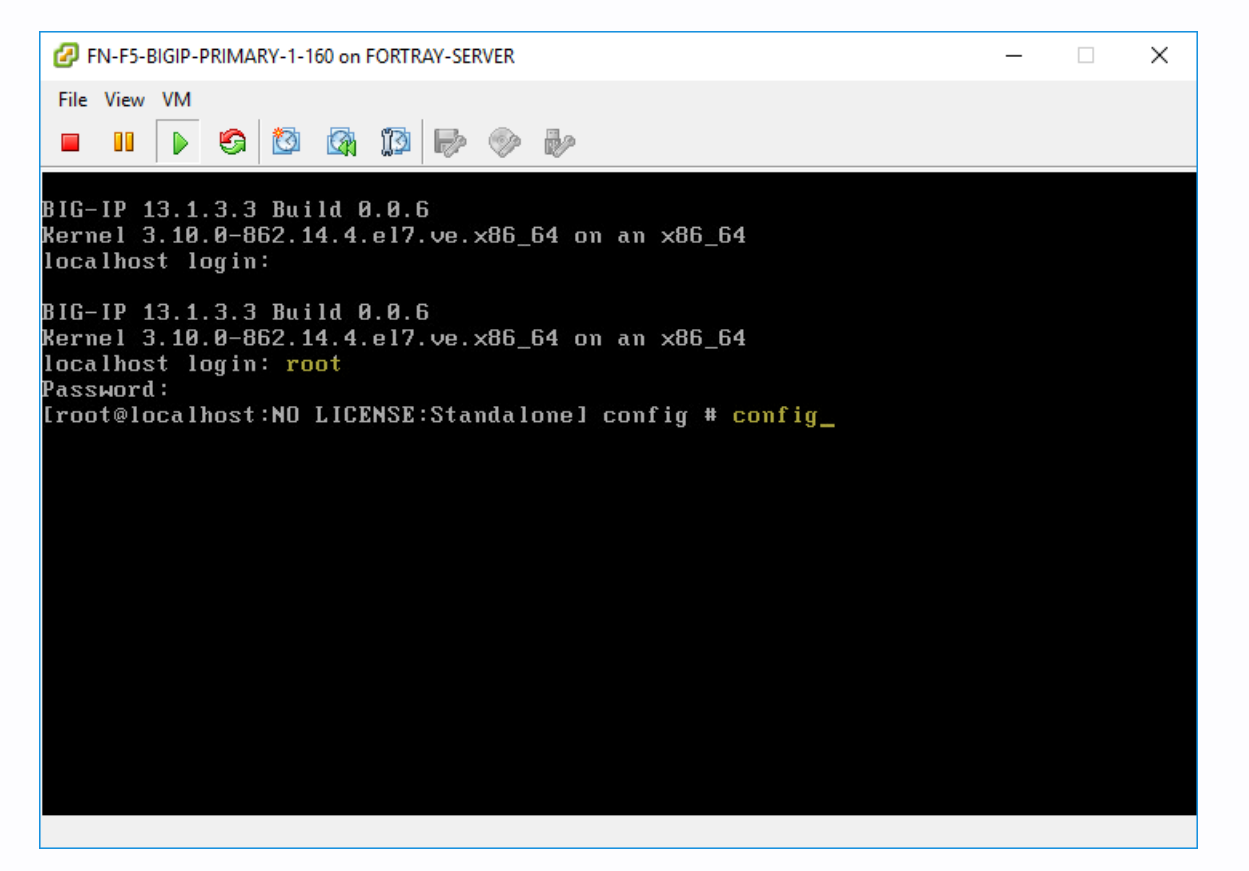

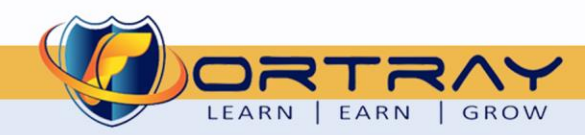

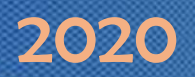

#### 6.2 Step 2: Configuring MGMT IP address

Once issuing the <u>"Config"</u> command, we will see the below screen, Press <u><enter></u> on Configuration utility information screen.

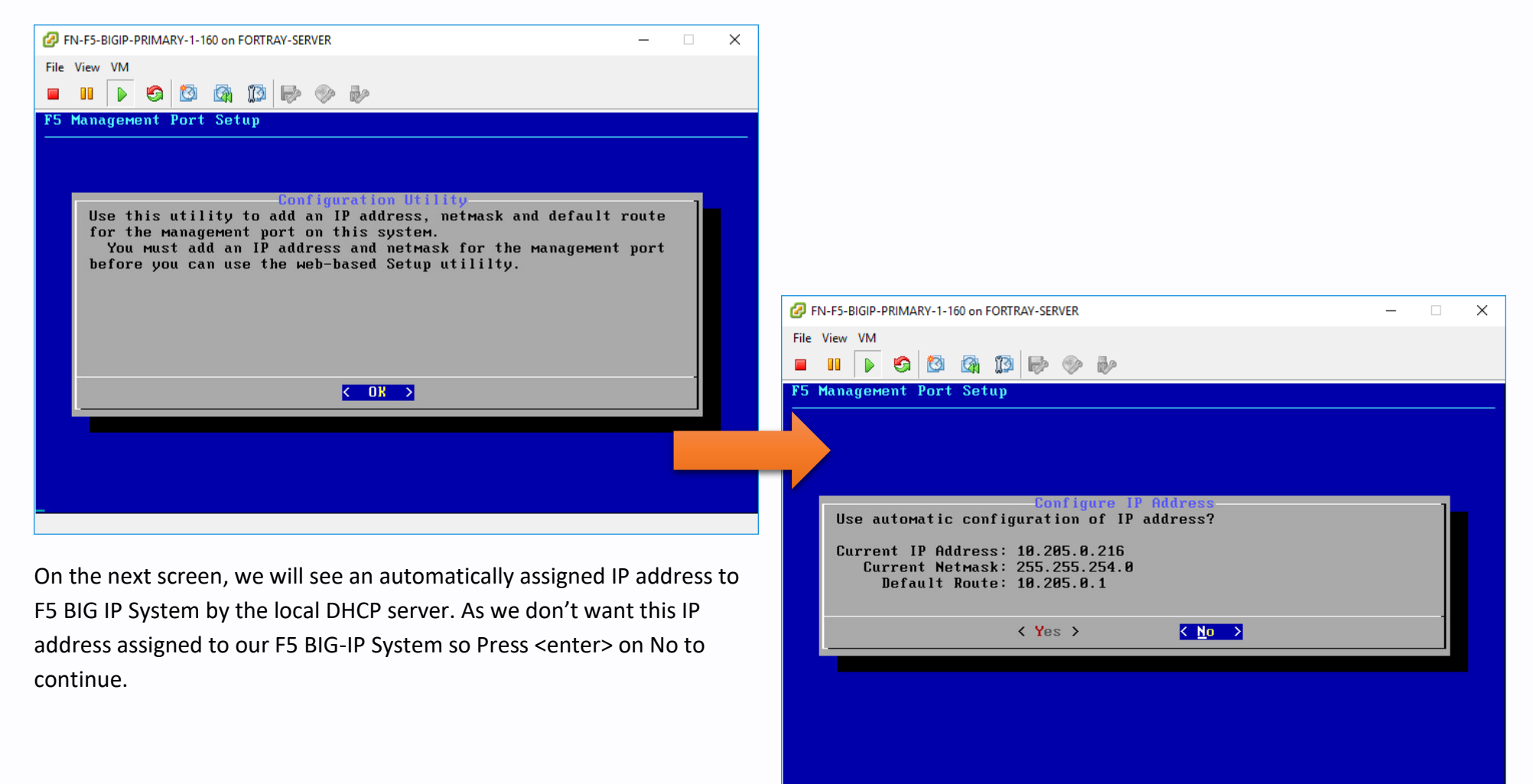

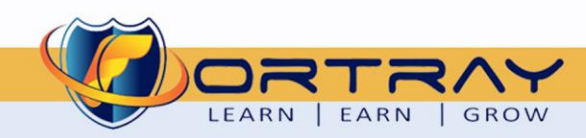

| FIN-F5-BIGIP-PRIMARY-1-160 on FORTRAY-SERVER     —     ×       File View VM     Image: Comparison of the second second | On this screen, F5 Management Port Setup program will ask<br>us the IP address of the device, enter IP address as per<br>spreadsheet and press <enter> to continue</enter> |
|----------------------------------------------------------------------------------------------------|----------------------------------------------------------------------------------------------------|
| Gonfigure IP Address IP Address [10.205.1.160                                                                                                    |                                                                                                    |
| Cancel>                                                                                                    | <i>C</i> FN-F5-BIGIP-PRIMARY-1-160 on FORTRAY-SERVER          File View VM         ■ III                                                                                   |
| Now, F5 Management Port Setup program will ask us a subnet mask,<br>enter the subnet mask, and press <enter> to continue.</enter>                                                                                                    | Configure NetMask       NetMask       [255.255.254.8]       < □K > <(Cancel>)                                                                                              |

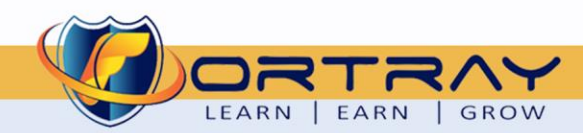

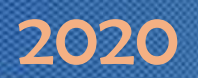

On the next screen F5 Management Port Setup program will ask us for the default route for MGMT.

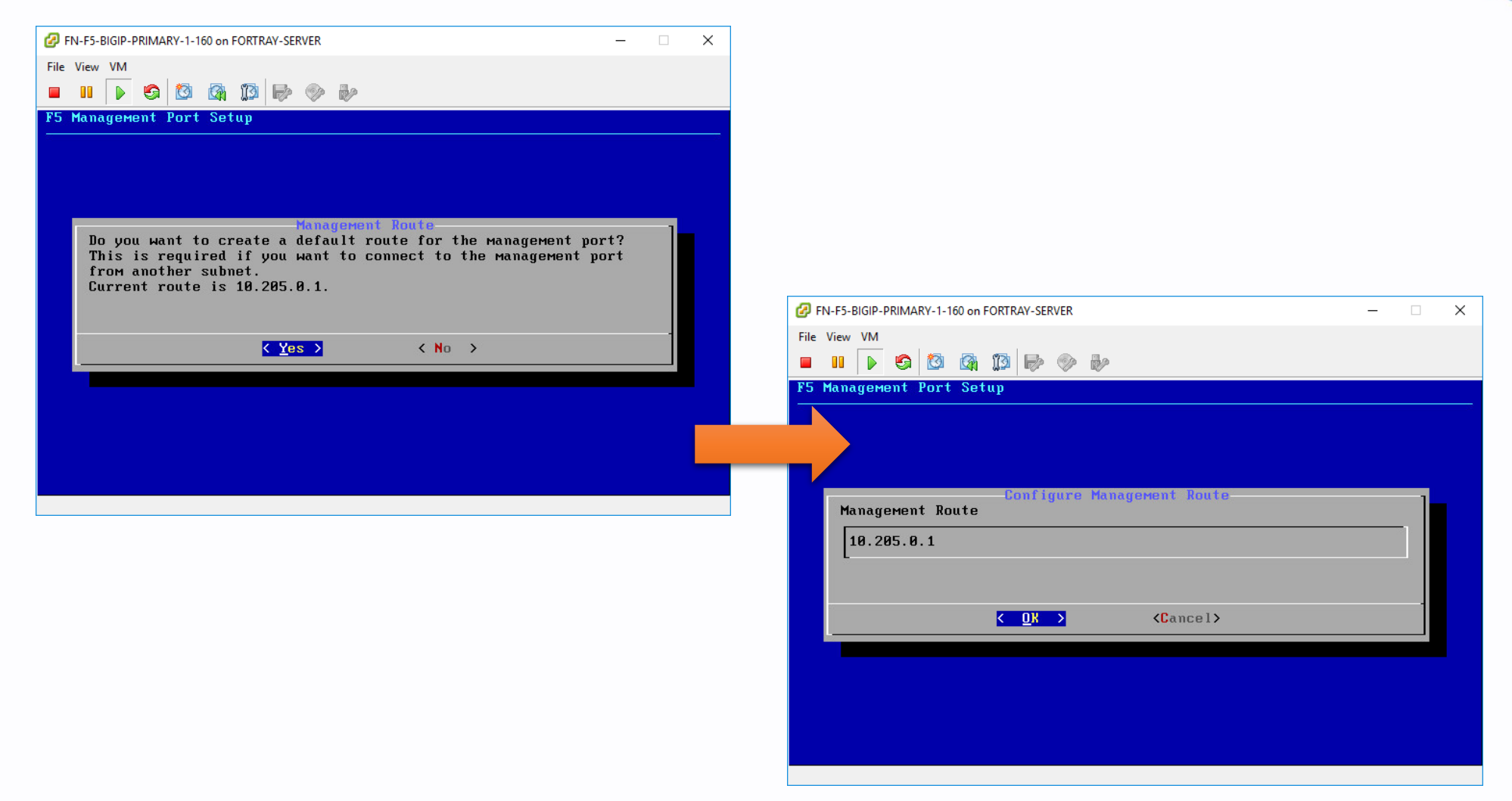

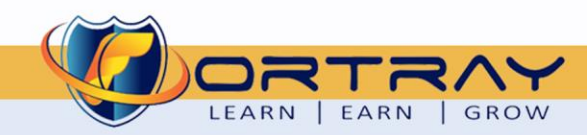

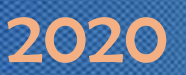

On this last screen, F5 Management Port Setup Program Confirm Configuration, press <enter> on Yes and Continue.

All done management Interface IP address configured successfully.

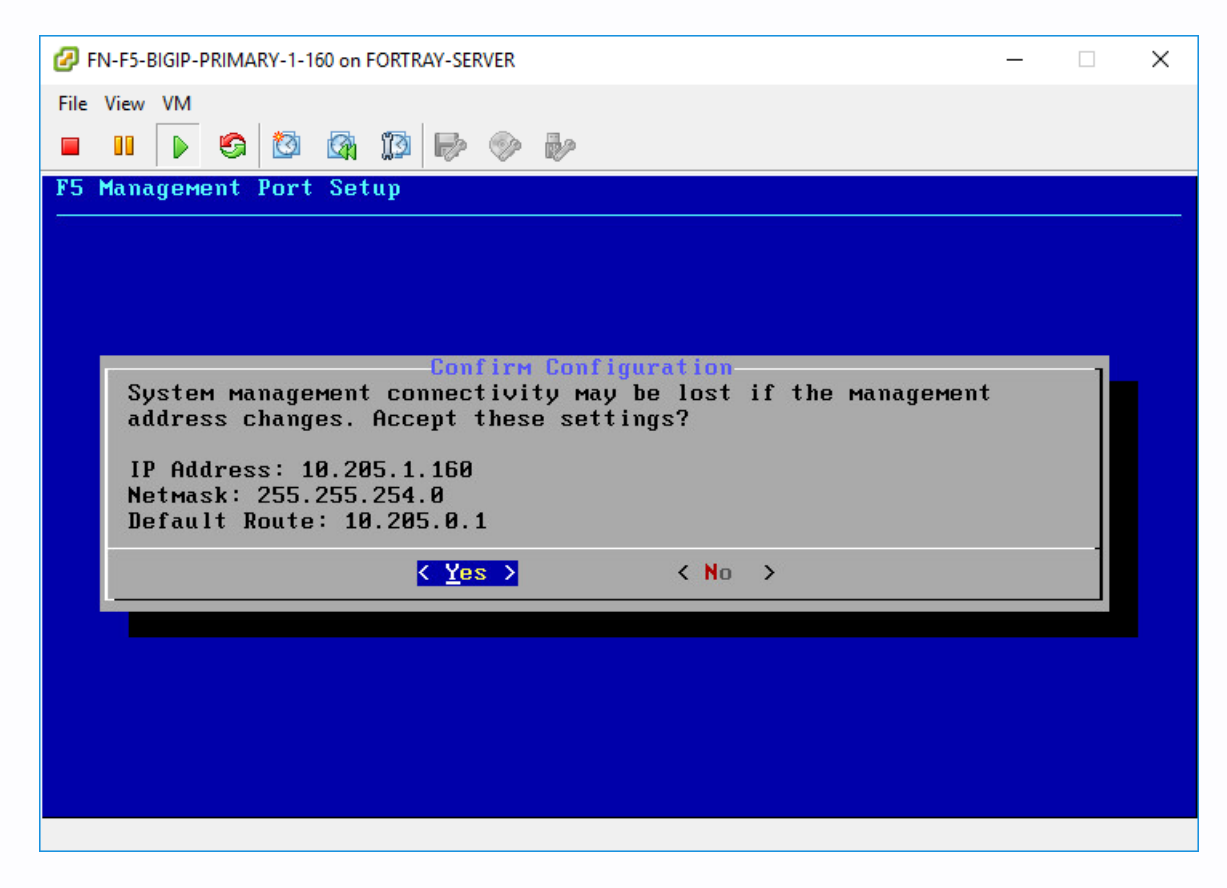

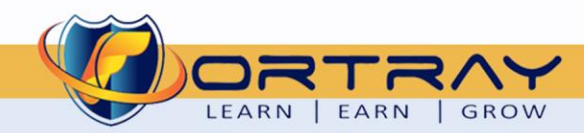

#### 7. Verification

To verify MGMT IP Address we need to do the following steps:

#### 7.1 Step 1: Verifying VIA PING Command

Open Console from your PC and try to ping F5 BIG-IP System.

#### Microsoft Windows [Version 10.0.17133.73]

(c) 2018 Microsoft Corporation. All rights reserved.

C:\Users\Farooq Zafar>ping 10.205.1.160

Pinging 10.205.1.160 with 32 bytes of data: Reply from 10.205.1.160: bytes=32 time<1ms TTL=64 Reply from 10.205.1.160: bytes=32 time<1ms TTL=64 Reply from 10.205.1.160: bytes=32 time<1ms TTL=64 Reply from 10.205.1.160: bytes=32 time<1ms TTL=64

Ping statistics for 10.205.1.160: Packets: Sent = 4, Received = 4, Lost = 0 (0% loss), Approximate round trip times in milli-seconds: Minimum = 0ms, Maximum = 0ms, Average = 0ms

C:\Users\Farooq Zafar>

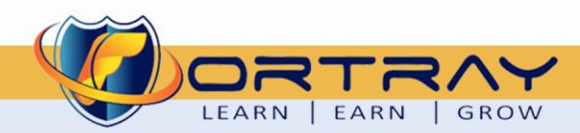

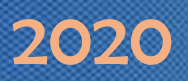

#### 7.2 Step 2: Verifying VIA Browser

Open a web browser and type F5 newly created IP <u>https://10.205.1.160</u>, this will show the login page of GUI.

| 🚯 BIG-IP® - bigip1 (10.205.1.160) 🗙                                                                   | + - •                                                                                                    | × |
|----------------------------------------------------------------------------------------------------|----------------------------------------------------------------------------------------------------|---|
| ← → C ☆ ▲ Not secure                                                                                  | 10.205.1.160/tmui/login.jsp?msgcode=1& 🛧 😻 🛽 🖗                                                                                                    | : |
| Hostname   bigip1   IP Address   10.205.1.160   Login failed   Username   Login failed   Login failed | BIG-IP Configuration Utility<br>F5 Networks, Inc.<br>Welcome to the BIG-IP Configuration Utility.<br>Log in with your username and password using the fields on the left. |   |
| (c) Copyright 1996-201                                                                                | 8, F5 Networks, Inc., Seattle, Washington. All rights reserved.<br>F5 Networks, Inc. Legal Notices                                                                        | , |

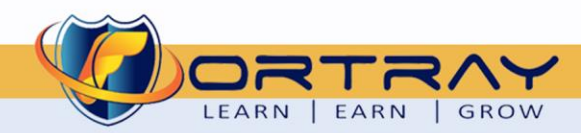

# Thanks, and Good Luck

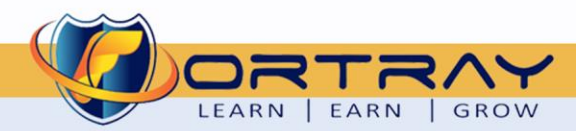